# TP-AD DNS WINDOWS SERVER

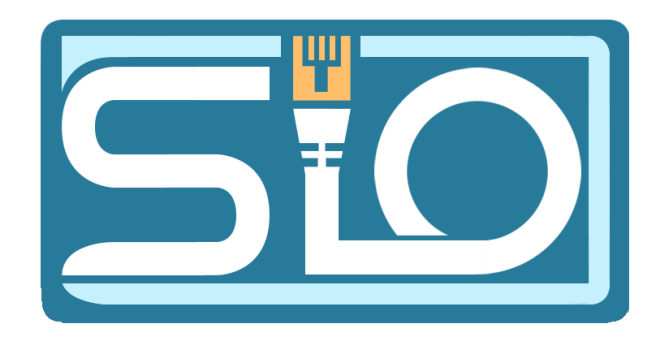

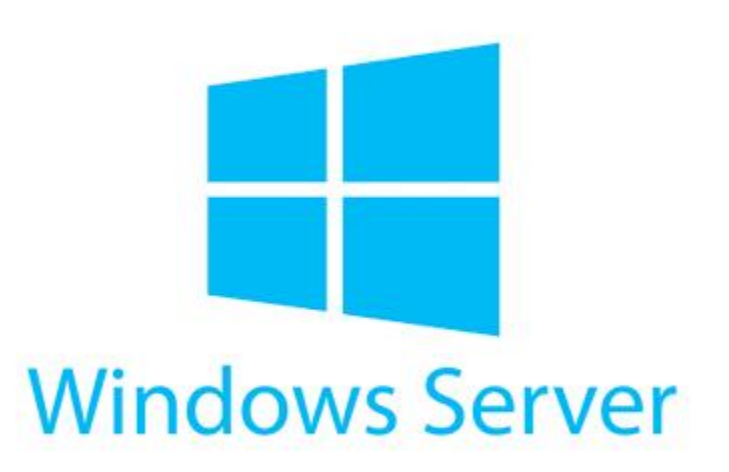

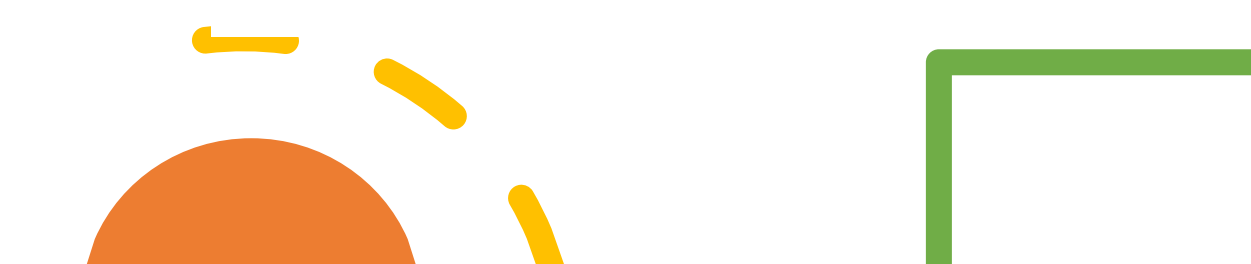

Préparation de la machine serveur – Fixer l'adresse IP du serveur

- Pour paramétrer l'IP du serveur il faut : se rendre dans le panneau de configuration puis réseau et internet  $\rightarrow$  centre réseau et partage  $\rightarrow$  ethernet → propriétés → protocole internet version 4, cliquer sur propriétés
- Rentrer la configuration IP du serveur, lci nous avons **192.168.6.1**. en tant qu'adresse IP, Le masque de sous réseau est 255.255.255.0 et le serveur DNS est 192.168.6.1 6 étant le numéro de mon poste

| ightarrow Y Y 🏧 « Réseau et                   | Internet 🔅 Centre Réseau et partage                     |                       | V O Rechercher O                                                                                                    |          | Conj                                                                         |
|-----------------------------------------------|---------------------------------------------------------|-----------------------|----------------------------------------------------------------------------------------------------|----------|------------------------------------------------------------------------------|
| Dana d'accusil du nannasu da                  | Afficher les informations d                             | le hase de            | votre réseauet configurer des connexions                                                                                                    |          | Administrat                                                                  |
| configuration                                 | État de Ethernet                                        | Proprié               | tés de Ethernet                                                                                                    | $\times$ | Masque de<br>Passerell                                                       |
| Modifier les paramètres de la carte           | Général                                                 | Gestion de            | réseau                                                                                                    |          | C:\Users\Adr                                                                 |
| Modifier les paramètres de<br>partage avancés | Connexion<br>Connectivité IPv4 :<br>Connectivité IPv6 : | Prop                  | riétés de : Protocole Internet version 4 (TCP/IPv4)                                                                                                    | ×        | Configuratio                                                                 |
|                                               | État du média :<br>Durée :<br>Vitesse :<br>Détails      | Ce Le:<br>ré:<br>C ap | eran<br>s paramètres IP peuvent être déterminés automatiquement si votr<br>seau le permet. Sinon, vous devez demander les paramètres IP<br>propriés à votre administrateur réseau.<br>) Obtenir une adresse IP automatiquement | e        | Carte Ethern<br>Suffixe [<br>Adresse ]<br>Adresse ]<br>Masque de             |
|                                               | Activité                                                |                       | O Utiliser l'adresse IP suivante :           Adresse IP :         192 . 168 . 6 . 1           Masque de sous-réseau :         255 . 255 . 255 . 0           Passerelle par défaut :                                            |          | Passerell<br>C:\Users\Adr<br>Configuratio                                    |
| Voir aussi                                    | Octets : 1040556                                        | [<br>](               | Obtenir les adresses des serveurs DNS automatiquement            Ø Utiliser l'adresse de serveur DNS suivante :          Serveur DNS préféré :       192 , 168 , 6 , 1         Serveur DNS auxiliaire :       .                |          | Carte Ethern<br>Suffixe [<br>Adresse ]<br>Adresse ]<br>Masque da<br>Passere] |
| Options Internet<br>Pare-feu Windows Defender |                                                         |                       | Valider les paramètres en quittant Avancé.                                                                                                    |          | C:\Users\Adr                                                                 |
|                                               |                                                         | Rési                  | OK An                                                                                                    | nuler    |                                                                              |

#### firmation avec un ip config eur : Invite de commandes - 🗆 X e par défaut. . . . . . . . . . 10.0.2.2 inistrateur>ipconfig n IP de Windows et Ethernet : NS propre à la connexion. . . : Pv6 de liaison locale. . . . .: fe80::f9ff:c17e:5561:9ee3%4 sous-réseau. . . . . . . . . : 255.255.255.0 par défaut. . . . . . . . . . inistrateur>ipconfig IP de Windows et Ethernet : NS propre à la connexion. . . : Pv6 de liaison locale. . . . : fe80::f9ff:c17e:5561:9ee3%4 Pv4. . . . . . . . . . . . . . . . . 192.168.6.1 par défaut. . . . . . . . . . inistrateur≻ipconfig

Préparation de la machine serveur

- Modifier le nom netbios
- Pour modifier le nom netbios il faut se rendre dans l'explorateur de fichier et faire un clic droit sur Ce PC → Propriétés → Modifier les paramètres → Modifier.
- Et changer le nom netbios de la machine dans Nom de l'ordinateur ici « bozion »
- Ensuite redémarrer la machine pour appliquer

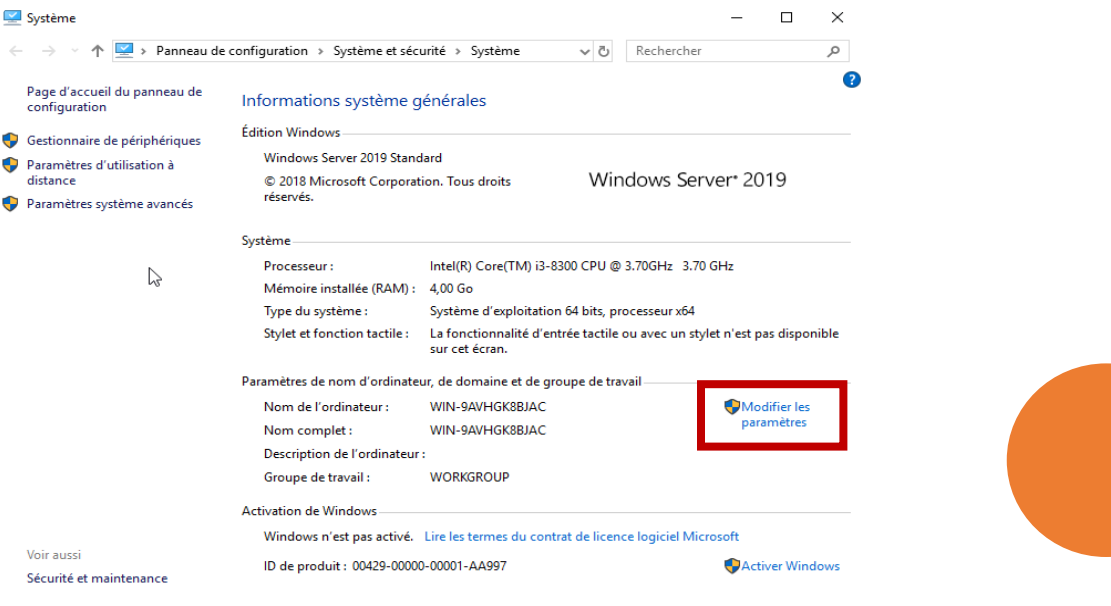

| Modification du nom ou du domaine de l'ordinateur                                                                                           | × |
|----------------------------------------------------------------------------------------------------|---|
| Vous pouvez modifier le nom et l'appartenance de cet<br>ordinateur. Ces modifications peuvent influer sur l'accès aux<br>ressources réseau. |   |
| Nom de l'ordinateur :                                                                                                    |   |
| bozion                                                                                                    |   |
| Nom complet de l'ordinateur :<br>bozion                                                                                                    |   |
| Autres                                                                                                    |   |
| Membre d'un                                                                                                    |   |
| O Domaine :                                                                                                    |   |
| Groupe de travail :                                                                                                    |   |
| WORKGROUP                                                                                                    |   |
|                                                                                                    |   |
| OK Annuler                                                                                                    |   |
|                                                                                                    |   |

### Installation de l'Active Directory

 Pour installer l'active directory, dans le gestionnaire de serveur, cliquer sur ajouter des rôles et des fonctionnalités, tout passer jusque Rôles de serveurs où il faudra sélectionner Services AD DS et cliquer sur ajouter des fonctionnalités puis ensuite tout passer et l'active directory sera installé.

| Avant de commencer                                                                                            | Sélectionnez un ou plusieurs rôles à installer sur le serveur sélec<br>RAIse                                                                                                    | ttion                                                                                                    |
|----------------------------------------------------------------------------------------------------|----------------------------------------------------------------------------------------------------|----------------------------------------------------------------------------------------------------|
| Inpe unstalladon<br>Sélection du serveur<br>Rôles de serveurs<br>Fonctionnalités<br>Confirmation<br>Résultats | Accès à distance         Attestation d'intégrité de l'appareil         Hyper-V         Serveur de télécopie         Serveur DNP         Serveur DNS         Serveur Web (IIS)         Rervice Suardian hôte         Services AD DS         Services AD LDS (Active Directory Lightweight Dire         Services AD LSS (Active Directory Rights Manage)         Services de IMS (Active Directory Rights Manage)         Services de Certificats Active Directory         Services de certificats Active Directory         Services de tédération Active Directory (AD FS)         P       Services de fichiers et de stockage (1 sur 12 install)         Services de stratégie et d'accès réseau | Ajouter les fonctionnalités requisés pour<br>DS ?<br>Vous ne pouvez pas installer Services AD DS sauf si<br>le rôle ou les fonctionnalités suivants sont également i<br>(Outils) Gestion de stratégie de groupe<br>Outils d'administration de serveur distant<br>Outils d'administration de rôles<br>Outils d'administration de rôles<br>Outils d'administration de rôles<br>Outils d'administration de rôles<br>Outils d'administration de rôles<br>Outils d'administration de rôles<br>Outils d'administration de rôles<br>Outils d'administration de rôles<br>Outils AD DS<br>Nodule Active Directory pour Windd<br>Outils AD DS<br>(Outils) Centre d'administration A<br>(Outils) Composants logiciels enf<br>Inclure les outils de gestion (si applicable) |

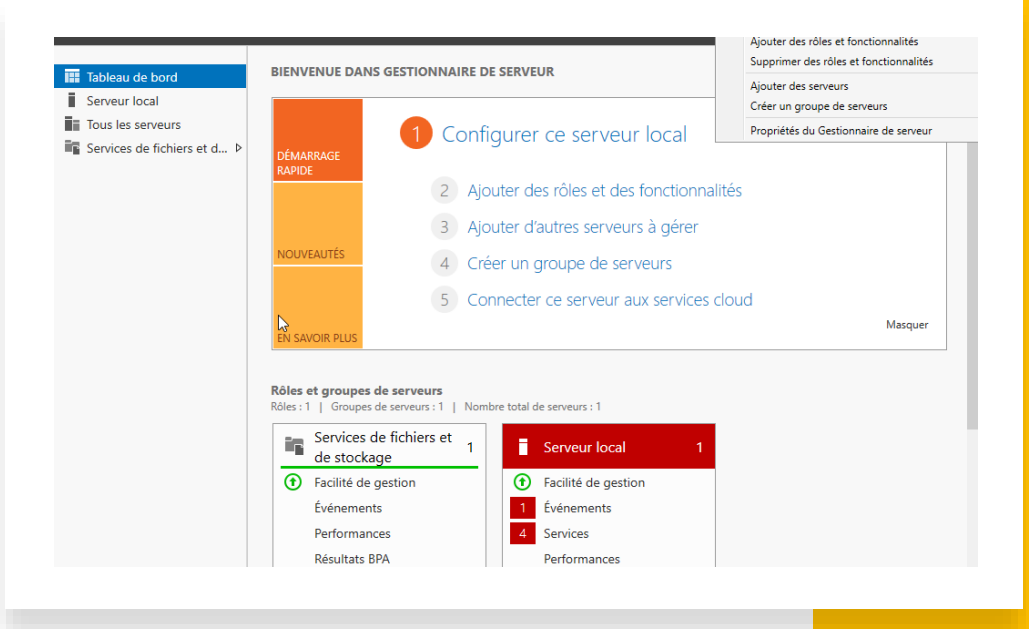

#### Installation de l'Active Directory

- Il faudra pour finaliser l'installation, promouvoir ce serveur contrôleur de domaine, pour se faire il faut cliquer sur le drapeau (flèche drapeau), dans la configuration de déploiement il faut sélectionner ajouter un nouveau foret et rentrer un nom de domaine racine, dans mon cas bozion.com
- Dans les options du contrôleur de domaine, il faut choisir le niveau fonctionnel de la forêt, ici Windows Server 2016 et rentrer un mot de passe, ensuite cliquer sur suivant jusqu'à pouvoir installer et redémarrer la machine.

| 🚵 Gestionnaire de serveur                                                        |                                                                                                    |
|----------------------------------------------------------------------------------|----------------------------------------------------------------------------------------------------|
| چې Ge                                                                            | estionnaire de serveur 🔸 Tableau de bord 🛛 🔹 🕫 🥵 🖓                                                                                                    |
| 📰 Tableau de 📠 A                                                                 | ssistant Configuration des services de domaine Active Directory – 🗌 X                                                                                                    |
| Serveur loca Tous les ser Services de                                            | onfiguration de déploiement                                                                                                    |
|                                                                                  | Configuration de déploie.     Sélectionner l'opération de déploiement       Options supplémentaires     Ajouter un contrôleur de       Chemins dacôs     Ajouter un nouveau domaine à un domaine existant       Chemins dacôs     Ajouter un nouveau domaine à un domaine existant       Examiner les options     Veinflication de la configur       Nation     Spécifiez les informations de domaine pour cette opération       Nom de domaine racing     bozion.com |
|                                                                                  | En savoir plus sur les configurations de déploiement<br><pre></pre>                                                                                                    |
|                                                                                  | Résultats BPA                                                                                                    |
| onfiguration de déploi<br>ptions du contrôleur o<br>Options DNS                  | ie<br>Sélectionner le niveau fonctionnel de la nouvelle forêt et du domaine racine<br>de<br>Niveau fonctionnel de la forêt : Windows Server 2016 v                                                                                                    |
| ptions supplémentaire                                                            | es Niveau fonctionnel du domaine : Windows Server 2016 v                                                                                                    |
| hemins d'accès<br>xaminer les options<br>érification de la config<br>Istallation | Spécifier les fonctionnalités de contrôleur de domaine         ✓ Serveur DNS (Domain Name System)         ✓ Catalogue global (GC)         □ Contrôleur de domaine en lecture seule (RODC)                                                                                                    |
|                                                                                  | Taper le mot de passe du mode de restauration des services d'annuaire (DSRM)                                                                                                    |
|                                                                                  | Mot de passe :                                                                                                    |
|                                                                                  | Confirmer le mot de passe :                                                                                                    |
|                                                                                  |                                                                                                    |
|                                                                                  |                                                                                                    |

### Services installés

- Il y'a 2 services d'installés:
  - Le service AD <u>DS</u> qui est le service d'annuaire.
  - Le service DNS qui sert à gérer les liaisons entre les postes du domaine.

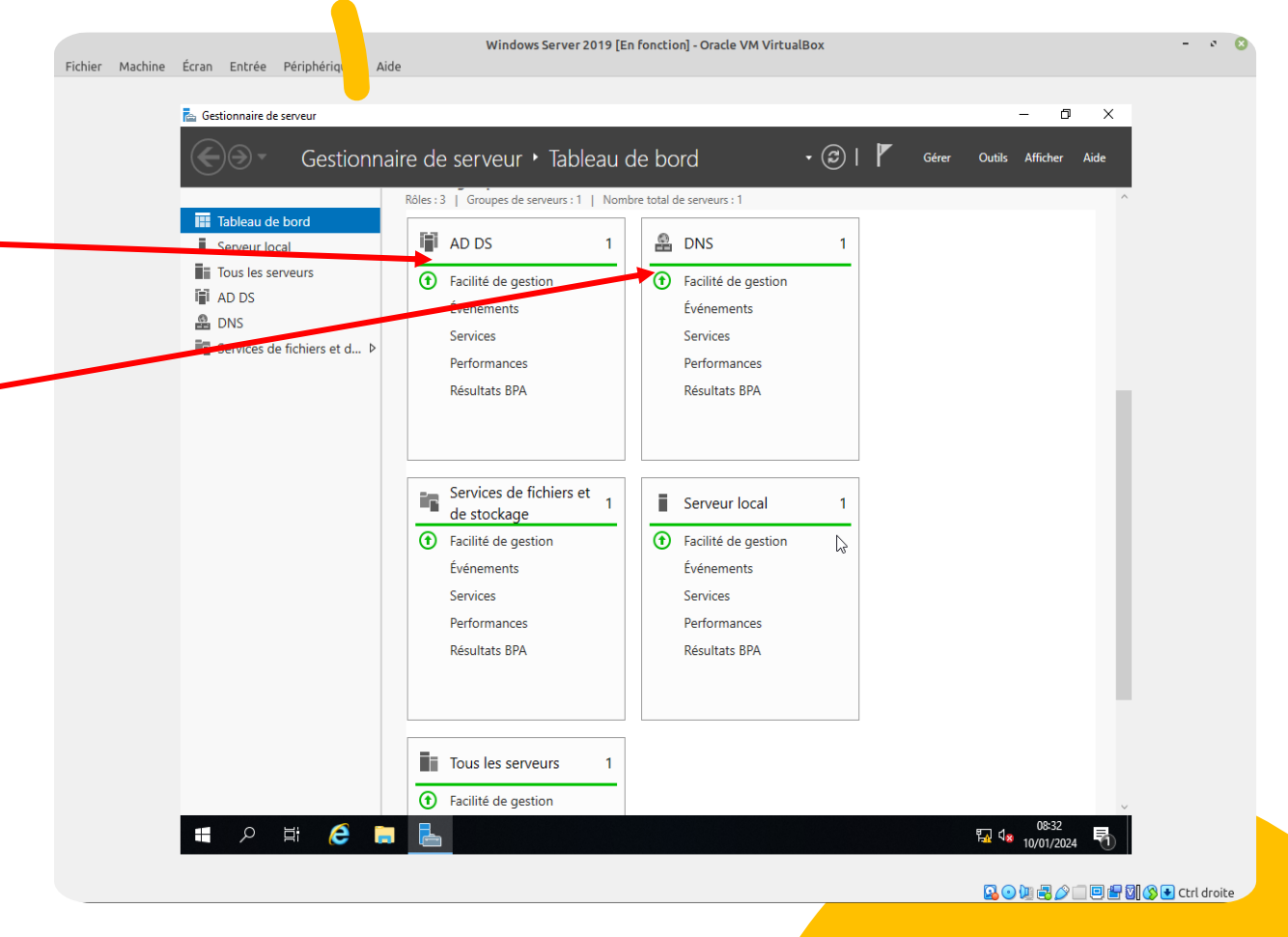

### Intégration de la machine cliente au domaine – Mise en réseau des deux machines

- Tout d'abord pour mettre les deux machines en relation, nous devons mettre notre VM en réseau interne dans les paramètres VirtualBox.
- Ensuite il faudra configurer l'IP sur la machine Cliente dans le panneau de configuration comme vu précédemment (Voir <u>Diapo 2</u>).

Intégration de la machine cliente au domaine – Mise en réseau des deux machines + Vérification

| <ul> <li>J'ai attribué l'adresse 192.168.6.2 sur ma machine et</li> </ul> |
|---------------------------------------------------------------------------|
| <b>255.255.255.0</b> comme pour le serveur et dans le DNS j'ai            |
| rentré l'adresse du domaine configurée précédemment                       |
| (192.168.6.1)                                                             |

• Pour vérifier que les postes communiquent, il faut ping l'IP de la machine cliente depuis le Windows Server après désactivation du pare-feu sur la machine cliente.

| orbeille   | Centre Réseau et partage                      |                                                                                                    | - 🗆 X                  |
|------------|-----------------------------------------------|----------------------------------------------------------------------------------------------------|------------------------|
| 2          | ← → · ↑ 📱 « Réseau et Interne                 | t > Centre Réseau et partage v Ö Recherch                                                                                                    | er p                   |
| osoft Edge | Page d'accueil du panneau de                  | tat de Ethamet verte Ethamet                                                                                                    | urer des connexions    |
|            | Modifier les paramètres de la G               | iestion de réseau                                                                                                    | as d'accès réseau      |
|            | Modifier les paramètres de<br>partage avancés | Correction de la Protocole Internet version 4 (TCP/IPv4)                                                                                                    | ×                      |
|            | Options de diffusion<br>multimédia en continu | Général     Général     Général     General     Général     General     General     G | nfigurez un routeur ou |
|            |                                               | Obtenir une adresse IP automatiquement <ul> <li>Utilser l'adresse IP suivante :</li> </ul> Adresse IP :         192 . 168 . 6 . 2           Masque de sous-réseau :         255 . 255 . 0                                                                                                    | mations de             |
|            |                                               | Passerelle par défaut :                                                                                                    |                        |
|            |                                               | Utiliser l'adresse de serveur DNS suivante :     Serbaur DNS préféré : 192 168 6 1                                                                                                    |                        |
|            | Voir aussi                                    | Serveur DNS auxiliaire :                                                                                                    |                        |
|            | Options Internet<br>Pare-feu Windows Defender | Valider les paramètres en quittant Avancé                                                                                                    |                        |
|            |                                               | OK Annuler                                                                                                    |                        |

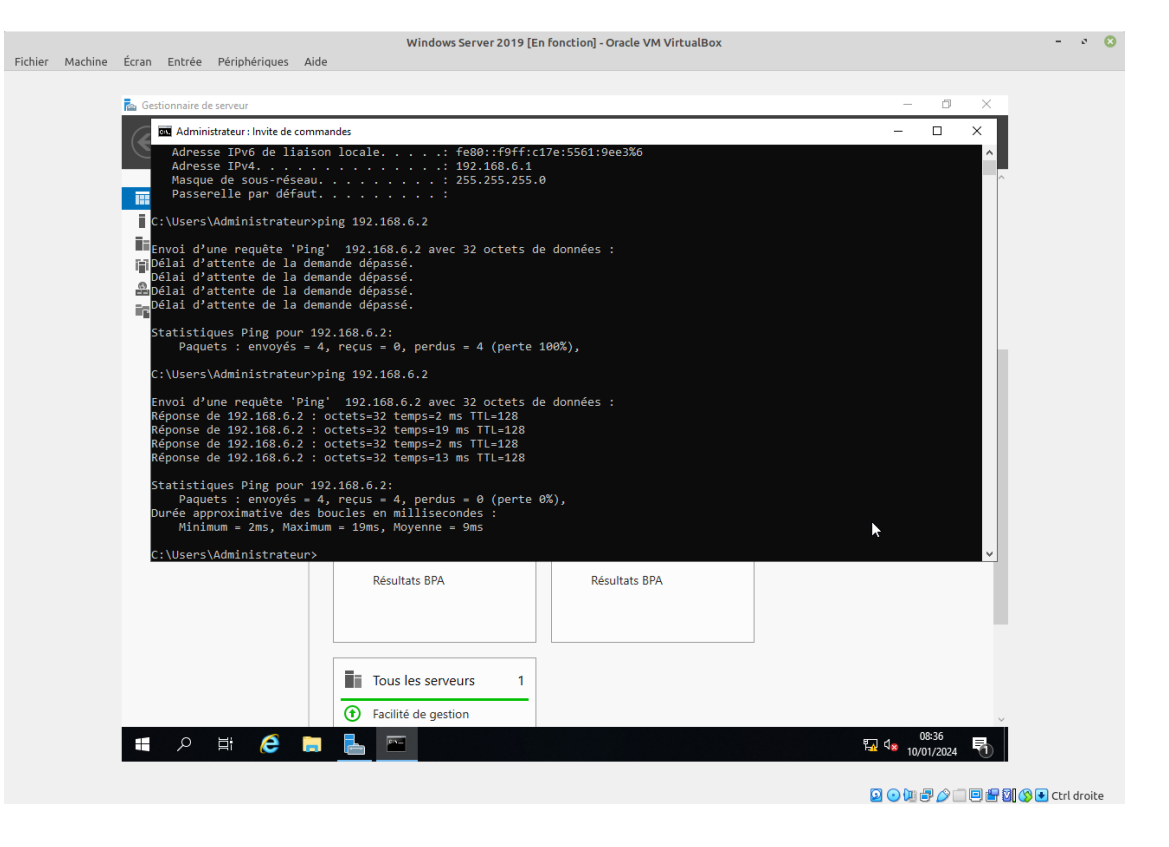

### Commande nslookup

- La commande **nslookup** est une commande qui permet d'interroger les serveurs DNS pour obtenir les informations définies pour ce domaine.
- Pour pouvoir effectuer cette commande, nous devons configurer d'abord le DNS avec un clic droit sur le DNS dans le gestionnaire de services puis gestionnaire DNS et ensuite cliquer sur la flèche à gauche du DNS et sur Zones de recherche inversé et faire un clic droit puis Nouvelle zone.
- Pour la configuration de la nouvelle zone il faudra juste rentrer l'IP du serveur et ensuite se laisser guider jusqu'à la fin de l'installation.

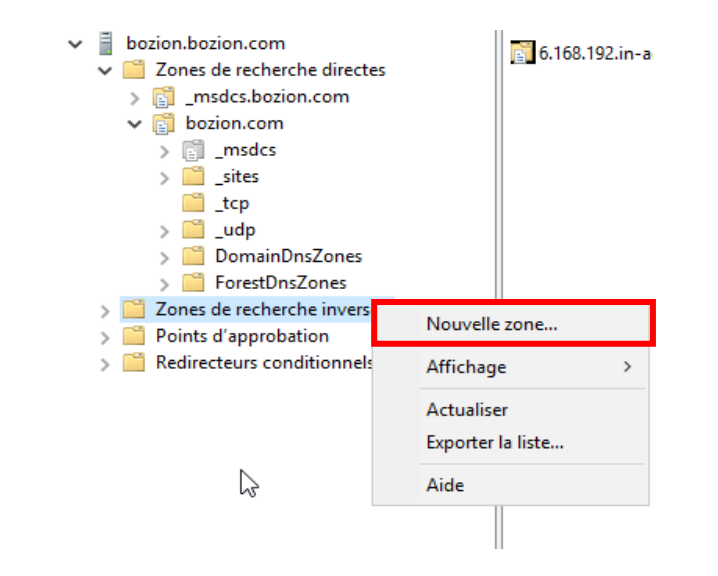

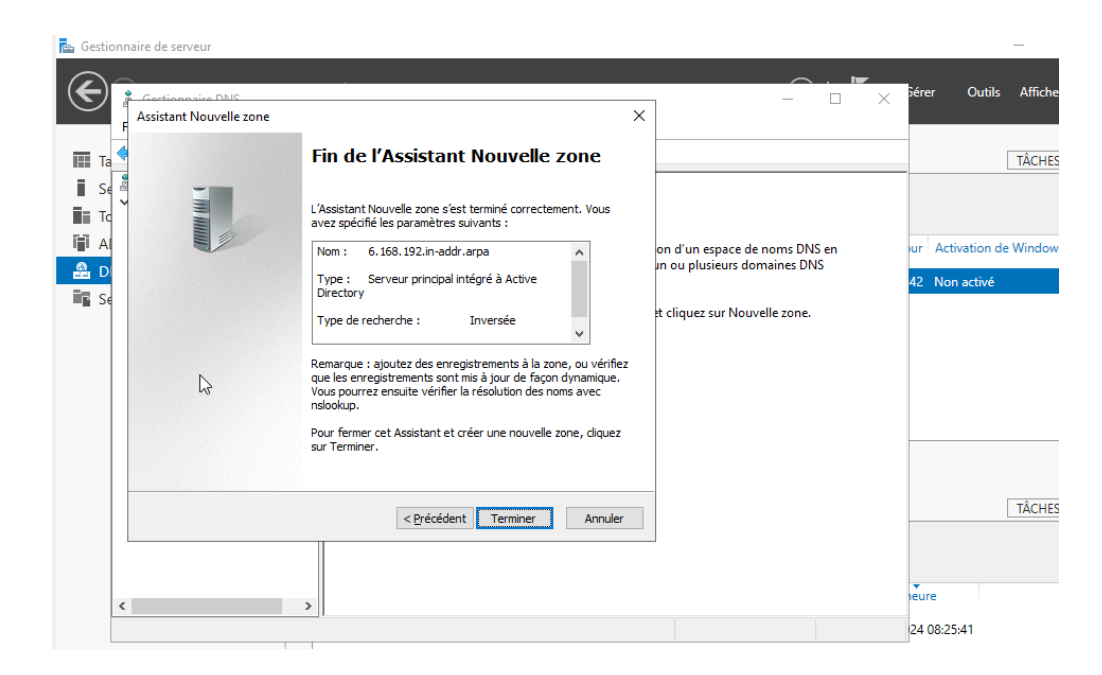

### Commande nslookup

- Commande nslookup sur la machine cliente
- Après la configuration de la nouvelle zone nous pouvons constater que la commande nslookup fonctionne

C:\Users\Windows>nslookup bozion.com Serveur : UnKnown Address: 192.168.6.1 Nom : bozion.com Address: 192.168.6.1 C:\Users\Windows>\_

Commande nslookup sur la machine cliente

### Intégration du client dans le domaine

- Pour intégrer la machine client au domaine il faut Pour connecter la machine cliente au domaine, il faut rechercher système, puis dans système, cliquer sur « Renommer ce pc (avancé) » puis modifier.
- Ensuite il faut rentrer le nom du domaine (ici bozion.com) dans la catégorie domaine et appuyer sur **Ok**.
- Pour valider la procédure il faudra se connecter à un compte ayant la permission \_\_\_\_\_\_ d'ajouter un poste au domaine. Qui sont les administrateurs.

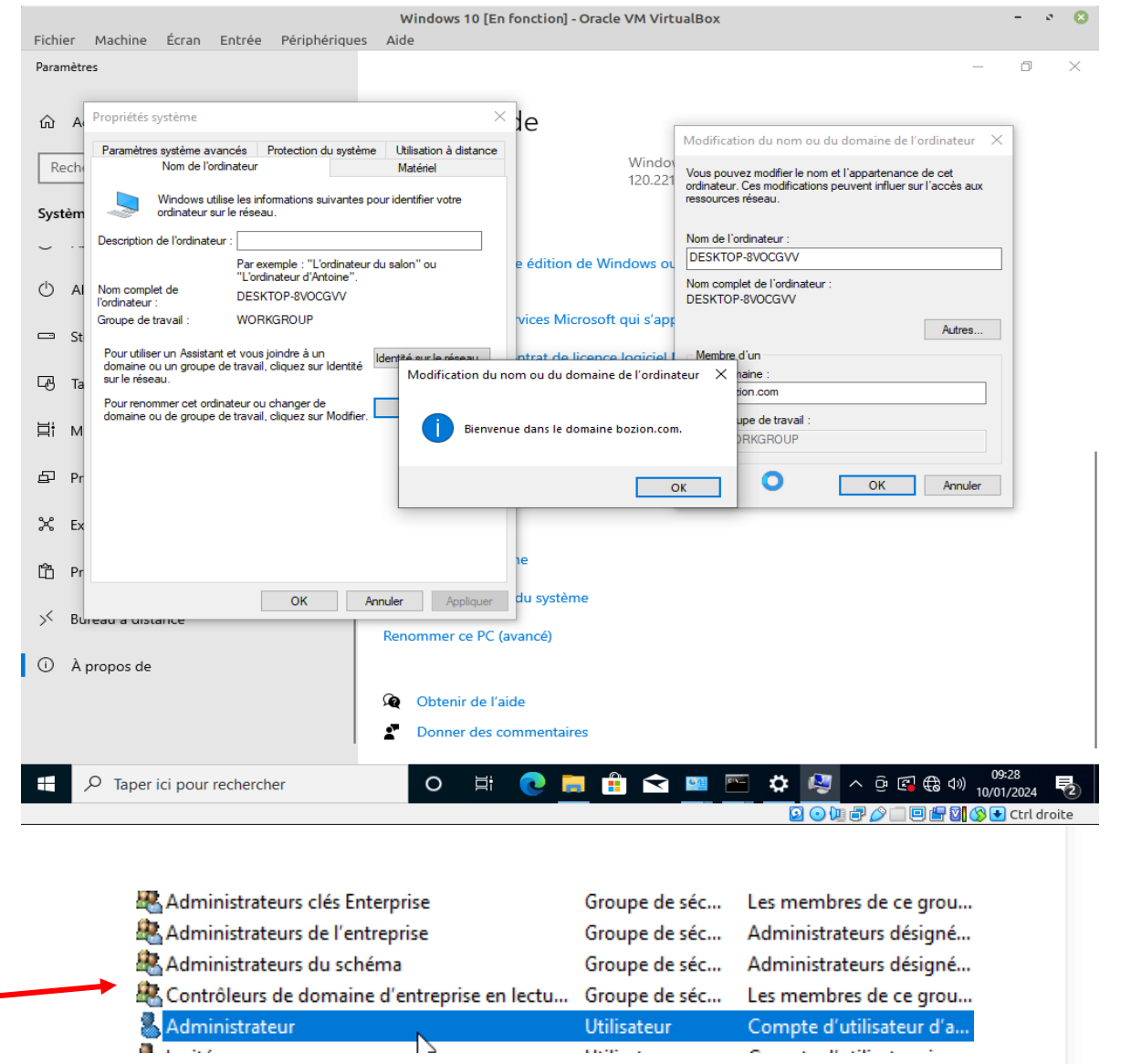

*Groupes d'utilisateurs qui peuvent ajouter des postes au domaine* 

# Vérifier s'il y'a un client connecté

- Pour vérifier s'il y'a un client connecté il faut se rendre dans le gestionnaire de serveurs, puis outils et Utilisateurs et Ordinateurs Active Directory.
- Il faut ensuite cliquer sur le nom de domaine puis Computers, on peut constater que le nom de la machine correspond à celui vu précédemment dans « Nom de l'ordinateur » (Voir <u>Diapo</u> <u>11</u>).

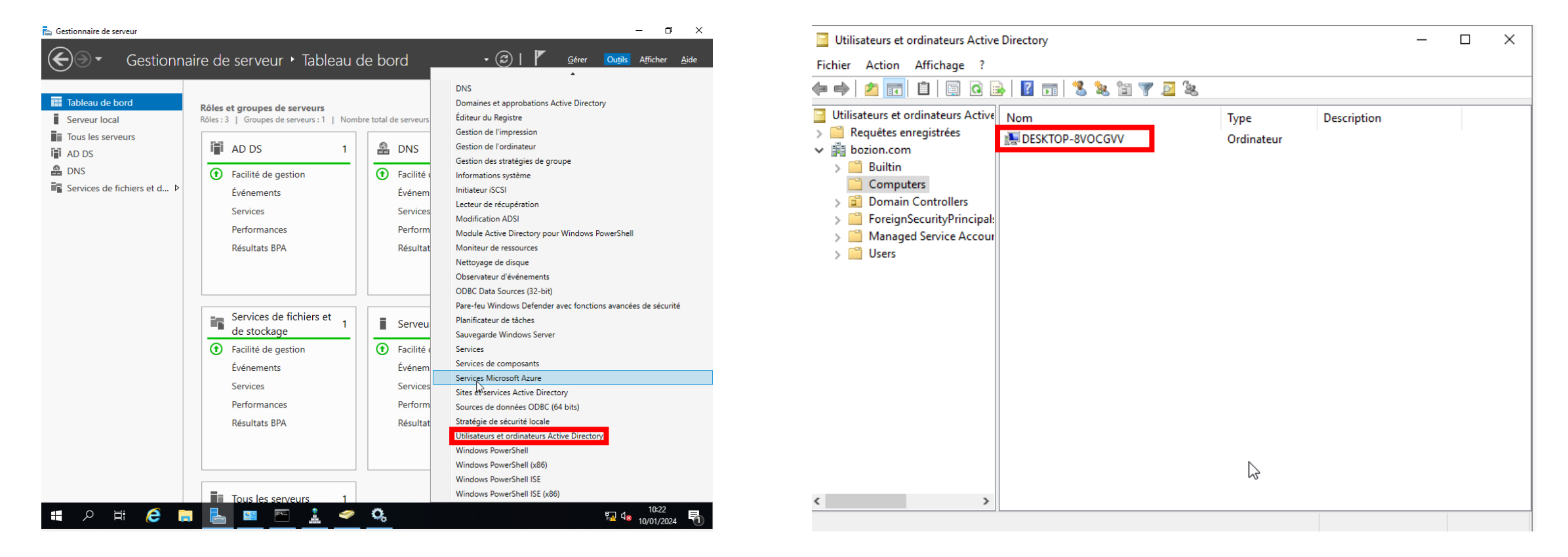

### Utilisation de l'AD – Créer un nouvel Utilisateur

- Pour créer un nouvel utilisateur il faut se rendre dans l'Active Directory, sur le nom de domaine et dans Users, et cliquer sur « Créer un nouvel utilisateur dans le conteneur actuel ».
- Ensuite paramétrer l'utilisateur, ici il s'appellera jean et cliquer sur terminer.

|                  |                                      | Windows Server 2019 [En f           | onction] - Oracle VM VirtualBox                          |
|------------------|--------------------------------------|-------------------------------------|----------------------------------------------------------|
| Fichier Mac      | hine Écran Entrée Périphé            | riques Aide                         |                                                          |
| 🚡 Gestionnaire d | de serveur                           |                                     |                                                          |
| €∍∙              | Gestionnaire de                      | serveur 🕨 Tableau de                | e bord • 🕄   🏲 Gérer d                                   |
|                  | 📃 Utilisateurs et ordinateurs Active | Directory                           | - 🗆 X                                                    |
| 🔛 Tableau c      | Fichier Action Affichage ?           |                                     |                                                          |
| Serveur l        |                                      |                                     |                                                          |
| Tous les         |                                      |                                     | · 🖉 85                                                   |
|                  | Utilisateurs et ordinateurs Active   | Nom Créer un no                     | uvel utilisateur dans le conteneur actuel.               |
|                  | > kequetes enregistrees              | Administrateurs characteristic      | Companye de cí com la companye de la grou                |
| 📸 DNS            | > 📔 Builtin                          | Administrateurs de l'entreprise     | Groupe de séc Administrateurs désigné                    |
| Services 🖬       | Computers                            | Administrateurs du schéma           | Groupe de séc Administrateurs désigné                    |
|                  | > 🛅 Domain Controllers               | Admins du domaine                   | Groupe de sec Administrateurs designe                    |
|                  | > ForeignSecurityPrincipal:          | Controleurs de domaine              | Groupe de sec Tous les controleurs de                    |
|                  | > Managed Service Accourt            | Contrôleurs de domaine cionables    | ica Groupe de séc Les membres de ce grou                 |
|                  | Users                                | Contrôleurs de domaine en lecture   | e s Groupe de séc. Les membres de ce grou.               |
|                  |                                      | R DnsAdmins                         | Groupe de séc Ces membres de ce grou<br>Groupe de séc    |
|                  |                                      | A DosUpdateProxy                    | Groupe de séc Les clients DNS qui sont                   |
|                  |                                      | Kéditeurs de certificats            | Groupe de séc Les membres de ce grou                     |
|                  |                                      | Groupe de réplication dont le mot   | de Groupe de séc Les mots de passe des                   |
|                  |                                      | Koroupe de réplication dont le mot  | de Groupe de séc Les mots de passe des                   |
|                  |                                      | 😓 Invité                            | Utilisateur Compte d'utilisateur inv                     |
|                  |                                      | 🚇 Invités du domaine                | Groupe de séc Tous les invités du dom                    |
|                  |                                      | 🧟 Ordinateurs du domaine            | Groupe de séc Toutes les stations de tra                 |
|                  |                                      | Ropriétaires créateurs de la straté | gie Groupe de séc Les membres de ce grou                 |
|                  |                                      | Reprotected Users                   | Groupe de séc Les membres de ce grou                     |
|                  |                                      | Serveurs RAS et IAS                 | Groupe de séc Les serveurs de ce group                   |
|                  |                                      | Kuliisateurs du domaine             | Groupe de séc Tous les utilisateurs du d                 |
|                  | × >                                  |                                     | ~                                                        |
|                  |                                      | Nouvel                              | bbiet - Utilisateur                                      |
|                  |                                      | \                                   |                                                          |
|                  |                                      | ~                                   | Créer dans : bozion.com/Users                            |
|                  |                                      | Quand                               | vous cliquerez sur Terminer, l'objet suivant sera créé : |
|                  |                                      | Nom c                               | complet : jean                                           |
|                  |                                      | N                                   | la connevien de l'utilizateur : lans Oberina est         |
|                  |                                      | INOM C                              | te connexion de l'utilisateur : Jean@bozion.com          |
|                  |                                      |                                     |                                                          |
|                  |                                      |                                     |                                                          |
|                  |                                      |                                     |                                                          |
|                  |                                      |                                     |                                                          |
|                  |                                      |                                     |                                                          |
|                  |                                      |                                     |                                                          |
|                  |                                      |                                     |                                                          |
|                  |                                      |                                     |                                                          |

Annuler

< Précédent

Terminer

 $\times$ 

## Connexion avec la machine cliente

• Par la suite il suffira tout simplement de rentrer le nom d'utilisateur et le mot de passe sur la machine cliente.

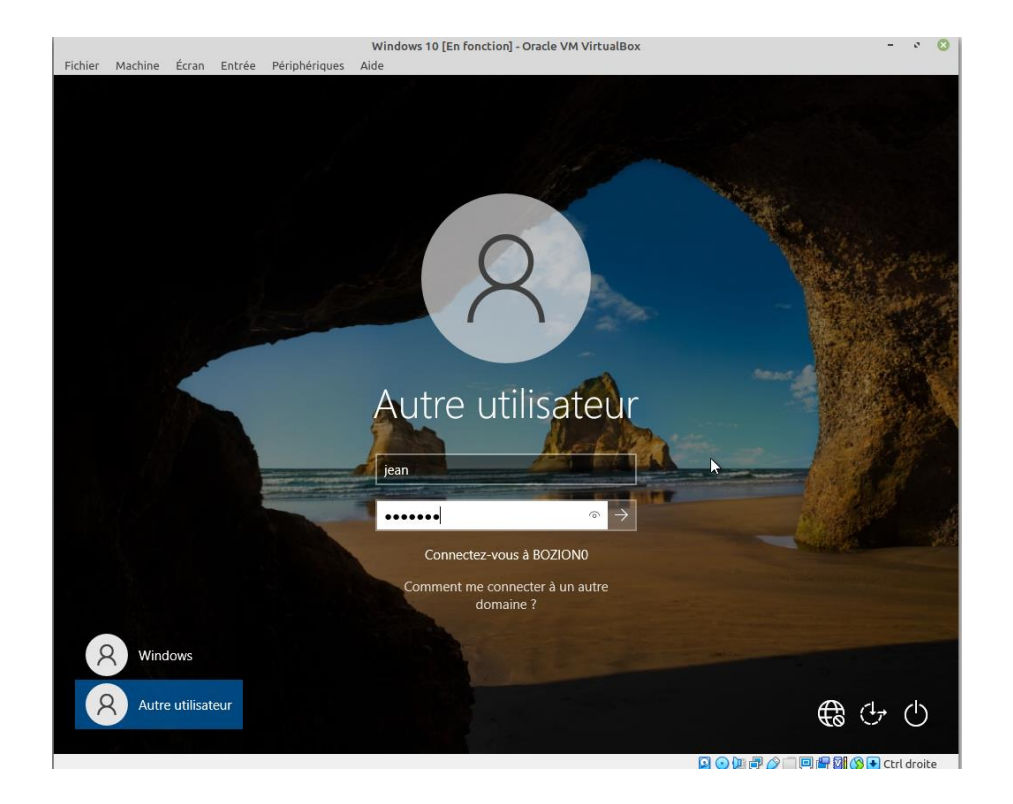

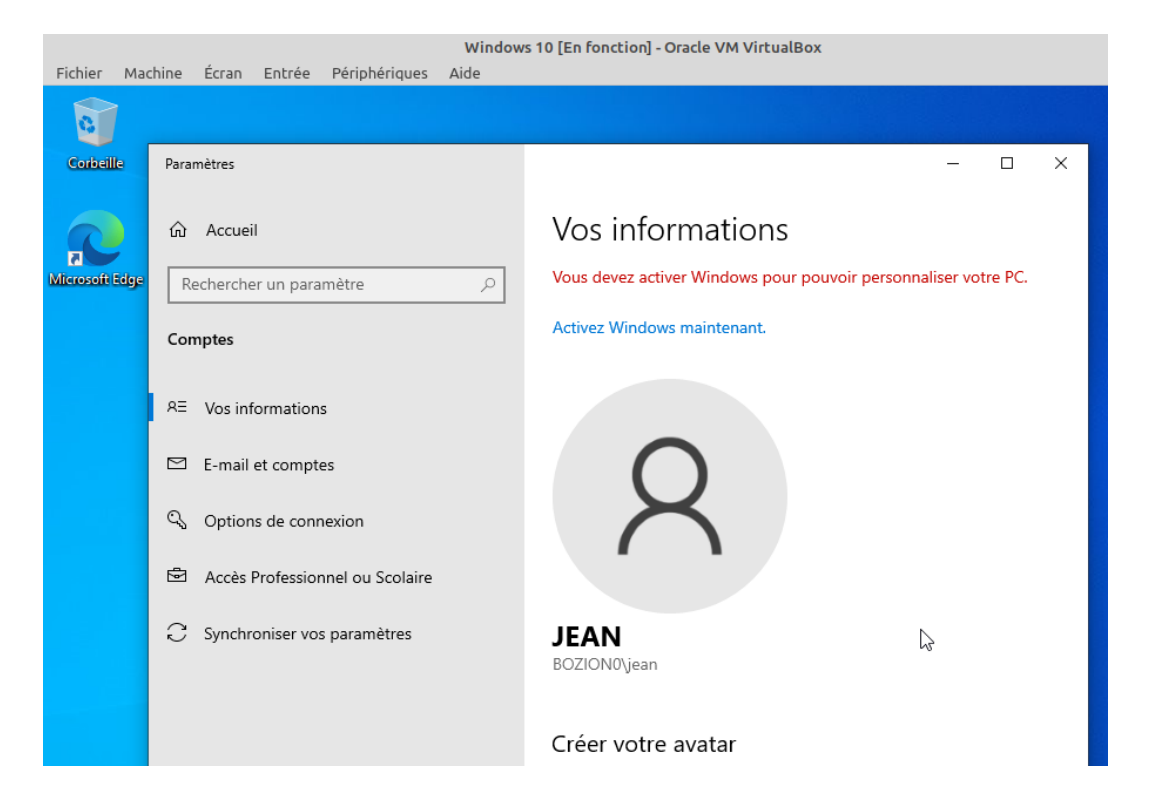

Parcourir le réseau via l'explorateur de fichier – Activer la découverte de réseau et le partage de fichier

| Contrôle de compte d'utilisateur                                                        |
|-----------------------------------------------------------------------------------------|
| Voulez-vous autoriser cette application à apporter des modifications à votre appareil ? |
| Centre Réseau et partage                                                                |
| Éditeur vérifié : Microsoft Windows                                                     |
| Afficher plus de détail                                                                 |
| Pour continuer, tapez un nom et un mot de passe<br>d'administrateur.                    |
| Administrateur                                                                          |
| ••••••                                                                                  |
| Domaine : BOZION0                                                                       |
| Oui Non                                                                                 |

- Tout d'abord, il faudra activer la découverte de réseau et le partage de fichier en cliquant sur réseau et en cliquant sur le message qui s'affiche.
- Il faudra ensuite se connecter à un compte administrateur du domaine.

| 🛫 🛛 🛃 🚽 Réseau<br>Fichier Réseau Affichage                                                                                                    | ×<br>~ 2                                                                                                    |
|----------------------------------------------------------------------------------------------------|----------------------------------------------------------------------------------------------------|
| ← → ∽ ↑ 🖆 > Réseau                                                                                                    | ✓ Ö Rechercher dans : Réseau                                                                                                    |
| La découverte du réseau et le partage de fichiers son<br>Accès rapide<br>Bureau<br>Téléchargements *<br>Documents *<br>Images<br>Musique<br>Vidéos<br>Ce PC<br>Réseau | t désactivés. Les ordinateurs et les périphériaurs du sécou occost escutisibles. Cliques Activer la découverte de réseau et le partage des fichiers<br>Ce dossier est vic Ouvrir le Centre Réseau et partage |
| 0 élément(s)                                                                                                    |                                                                                                    |

## Voir les partages définis

- Pour voir les fichiers du serveur il faut rentrer dans l'explorateur de fichier \\nomdedomaine.com ici \\bozion.com
- Nous pouvons donc voir les partages par défaut qui sont NETLOGON et SYSVOL

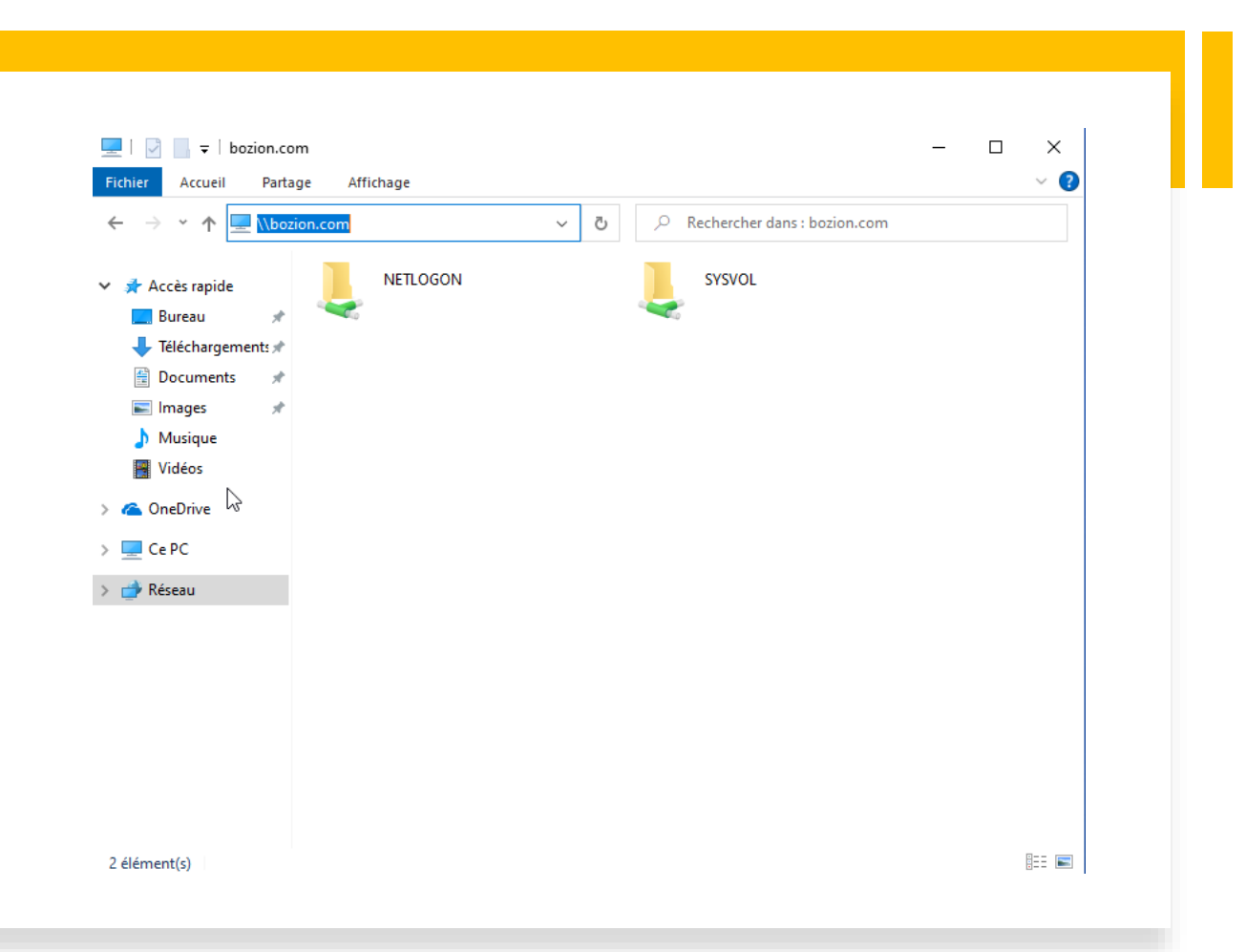

# Sécurité des mots de passe

- Pour modifier la politique de sécurité des mots de passe il faut faire Windows + R et rentrer gpmc.msc et faire Entrée.
- Ensuite, il faut faire un clic droit sur **Defaut Domain Policy** puis **Modifier.**

| Exécuter                                                                                                    |                                                                                                    |                                             |                                  |                             |
|----------------------------------------------------------------------------------------------------|----------------------------------------------------------------------------------------------------|---------------------------------------------|----------------------------------|-----------------------------|
| Cevent Cevent Ce           | e nom d'un programme,<br>ce Internet, et Windows l'<br><mark>msc</mark><br>tte tâche sera créée avec                                                                                            | dossier, c<br>ouvrira p<br>les autori       | locumen<br>our vous<br>sations d | t ou<br>V<br>administrateur |
|                                                                                                    | ОК А                                                                                                    | nnuler                                      | Pa                               | rco <u>u</u> rir            |
|                                                                                                    |                                                                                                    |                                             |                                  |                             |
| Image: Section de stratégie de group         Image: Section Affichage         Image: Section Affichage                                                                                                    | e<br>Fenêtre ?                                                                                                    |                                             |                                  | - 🗆 X                       |
| Gestion de stratégie de groupe<br>Composition de stratégie de groupe<br>Composition de stratégie de groupe<br>Composition de stratégie de stratégie<br>Composition de stratégie de stratégie<br>Composition de stratégie de stratégie de str | Default Domain Policy<br>Étendue Détails Paramètres Délégation<br>Liaisons<br>Afficher les liaisons à cet emplacement : boz<br>Les sites, domaines et unités d'organisation suit<br>Emplacement | ion.com<br>vants sont liés à ce<br>Appliqué | t objet GPO :<br>Lien activé     | ∽<br>Chemin d'accès         |
| <ul> <li>&gt; Intres WMI</li> <li>&gt; Image Pritres WMI</li> <li>&gt; Image Objets GPO Star</li> <li>&gt; Image Sites</li> <li>Image Work Sites</li> <li>Image Work Sites</li> <li>Résultats de stratégie d</li> </ul>                                                                                                    | Filtrage de sécurité Les paramètres dans ce GPO s'appliquent uniq Nom Utilisateurs authentifiés                                                                                                 | Non                                         | Oui<br>Oui                       | bozion.com                  |
|                                                                                                    | Alastar Consinar                                                                                                    | Denniétár                                   |                                  |                             |

# Sécurité des mots de passe

- Ensuite il faudra suivre le chemin suivant jusqu'à arriver à **Stratégie de mot de passe**.
- Ensuite nous pouvons modifier la politique des mots de passe en faisant un clic droit sur les différents paramètres de la stratégie et changer les valeurs.

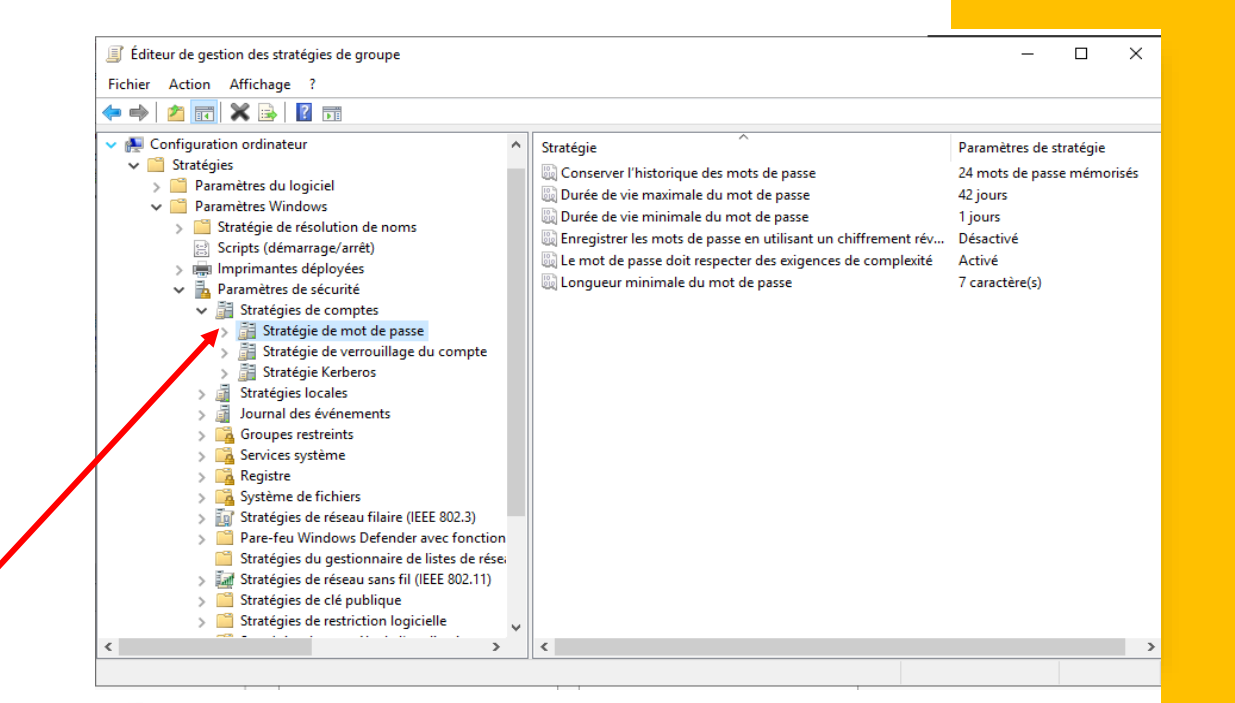

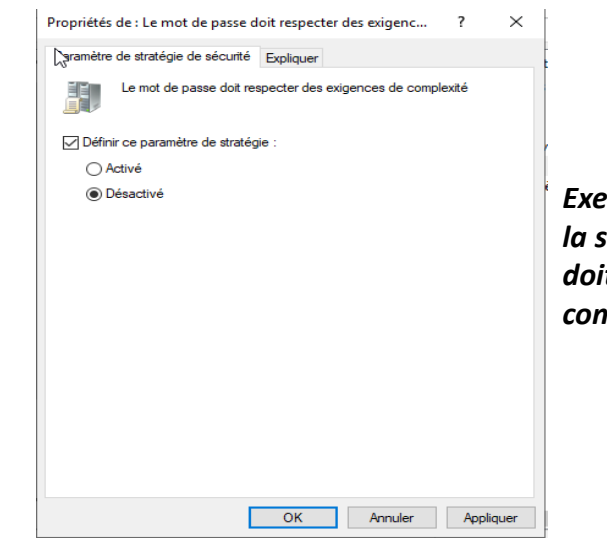

Exemple avec les paramètres de la stratégie « Le mot de passe doit respecter des exigences de complexité »

# Sécurité des mots de passe

 Pour appliquer les changements il faudra faire la commande gpupdate /force dans powershell.

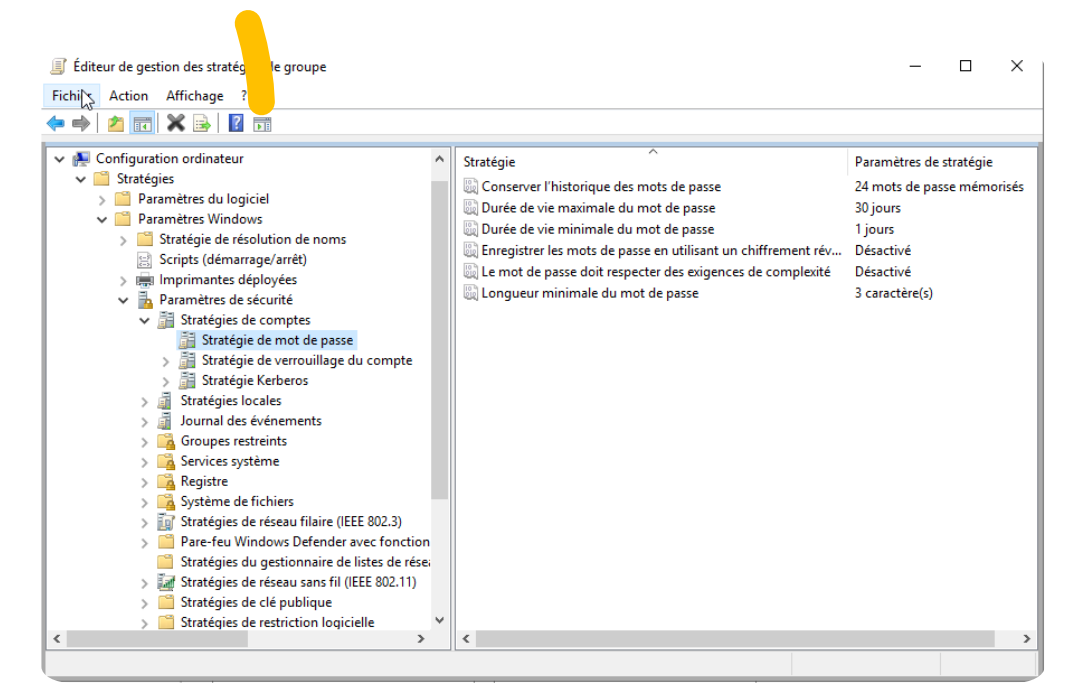

Stratégie de mot de passe après changements.

| Nouvel objet - Utilisateur                                                     | × | Nouvel objet - Utilisateur                                               | $\times$ |             |
|--------------------------------------------------------------------------------|---|--------------------------------------------------------------------------|----------|-------------|
| Créer dans : bozion.com/Users                                                  |   | Créer dans : bozion.com/Users                                            |          |             |
| Mot de passe :                                                                 | ] | Prénom : sio Initiales :                                                 | F        | ₹           |
| Confirmer le mot de passe :                                                    | ] | Nom :                                                                    |          |             |
| L'utilisateur doit changer le mot de passe à la prochaine ouverture de session |   | Nom complet : sio                                                        |          |             |
| L'utilisateur ne peut pas changer de mot de passe                              |   | Nom d'ouverture de session de l'utilisateur :                            |          |             |
| Le compte est désactivé                                                        |   | sio @bozion.com                                                          |          |             |
|                                                                                |   | Nom d'ouverture de session de l'utilisateur (antérieur à Windows 2000) : |          |             |
| \Z                                                                             |   | BOZION0\ sio                                                             |          | <b>u.</b> . |
| < Précédent Suivant > Annuler                                                  | r | < Précédent Suivant > Annuler                                            |          |             |

Vérification avec la création d'un utilisateur sio

- Pour créer un utilisateur il faudra utiliser la méthode utilisée précédemment (Voir <u>Diapo 13</u>)
- Nous pouvons constater que nous pouvons créer un utilisateur avec un mot de passeà 3 caractères.

## Vérification avec la création d'un utilisateur sio

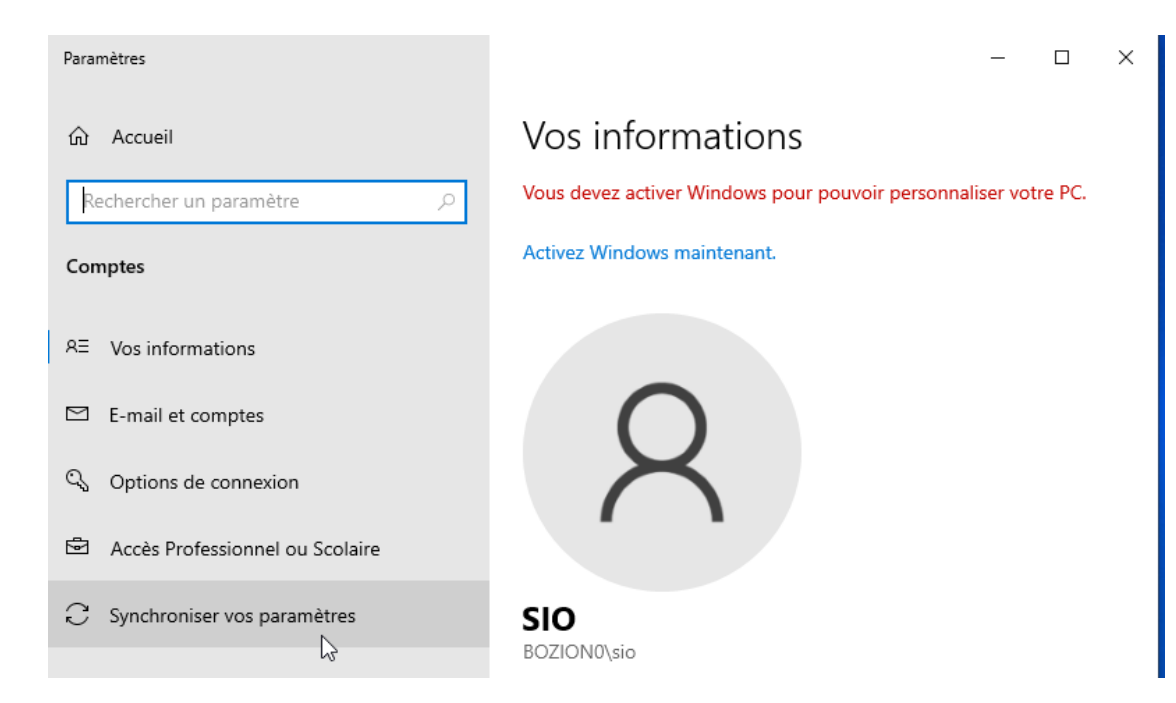

#### Le client est connecté